Nixfarma

# Butlletí Setmanal IMPRÈS FULL DE MEDICACIÓ ACTIU

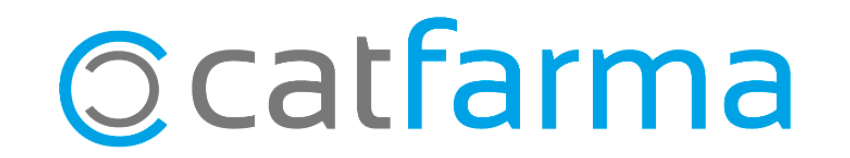

Ja està disponible la nova versió de **Recepta Electrònica**, que incorpora noves funcions, entre les quals, obtenir el full de la medicació activa.

Però per això serà obligatori tindre:

- CODI DE SEGURETAT NO VIGENT
- TARGETA SANITÀRIA PACIENT (*NO VAL NOMÉS EL CIP*)

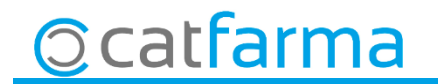

· Des de la pantalla de **Prescripció recepta electrònica**, introduïm tota la informació:

| Prescripción receta electrónica                                                                                                    |                                                                                            | CATFARMA<br>18/11/2019                                                                          |  |
|----------------------------------------------------------------------------------------------------|--------------------------------------------------------------------------------------------|-------------------------------------------------------------------------------------------------|--|
| Usuario 12345001 • CC.AA. Cataluña •<br>Tipo prof. Farmaceútico •<br>Clave ****                                                                              | Cód.Seguridad 000000000456789123 NIF<br>Prescripción CIP SNS<br>Activas Todas C CC.AA. Pre | resc. Cataluña                                                                                  |  |
| TSI Copago                                                                                                    |                                                                                            |                                                                                                 |  |
| Dispensación Consulta dispensaciones Consulta Prescripciones                                                                                                 | Mensajes                                                                                   |                                                                                                 |  |
| Inicio Fin Cód. 🔇                                                                                                    | Descripción Stock Unds. Se                                                                 | ielec. Disp. Vta. LR LE                                                                         |  |
|                                                                                                    | Fent clic<br>demana<br>targeta s                                                           | c aquí ens mostrarà una finestra on ens<br>arà que llegim el codi de barres de la<br>sanitària. |  |
| Convertir no financiable Lectura de datos                                                                                                    |                                                                                            |                                                                                                 |  |
| Dosis     Recetas N.P. pendientes     Int. Mínimo Disp.       Vía adm.     Duración     Inicio     Fin       Frecuencia       Registro RSA       Comentarios |                                                                                            |                                                                                                 |  |
| Ordenado por:                                                                                                    |                                                                                            |                                                                                                 |  |
| Ocatfarma                                                                                                    |                                                                                            | 3                                                                                               |  |

· Ens mostra la finestra **Full medicació actiu**:

| Prescripción receta electrónica                                                                                                    | CATFARMA<br>18/11/2019                                       |
|----------------------------------------------------------------------------------------------------|--------------------------------------------------------------|
| Usuario       12345001 <ul> <li>CAA.</li> <li>Cataluña</li> <li>CBP             <li>ROSA0790317003</li> <li>Prescripción</li> <li>Activas Todas Tod</li></li></ul> | NIF<br>CIP SNS<br>CC.AA. Presc. Cataluña                     |
| Dispensación Consulta dispensaciones Consulta Prescrinciones Mensaies Dispensación — Dispensación — Obtener Hoja medicación activa X                                                                                                    | Inds. Selec. Disp. Wa LB LE D                                |
| Codigo de barras TSI 803401R0SA079031700354687                                                                                                    | codi de barres, no es pot escriure<br>només el CIP.          |
| Ayuda <u>A</u> ceptar <u>C</u> ancelar                                                                                                    | Convertir no financiable                                     |
| Tratamiento     Prescripción     Receta       Dosis     Recetas N.P. pendientes       Vía adm.     Duración       Frecuenti     Registra       Begistra     Lin. con form accontar s'obrirà ol navvogador d'in                                                                                                    | Int. Mínimo Disp.<br>Fin Fin Fin Fin Fin Fin Fin Fin Fin Fin |
| actiu.                                                                                                    |                                                              |

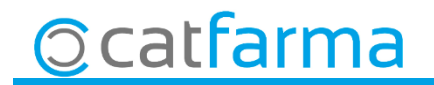

Un cop tenim en pantalla el full de medicació actiu fent clic amb el botó dret del ratolí ens deixarà imprimir-ho per fer la dispensació.

5

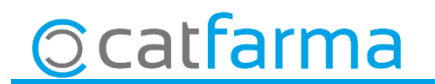

dimarts, 19 novembre de 2019

# **Bon Treball**

**SEMPRE AL TEU SERVEI** 

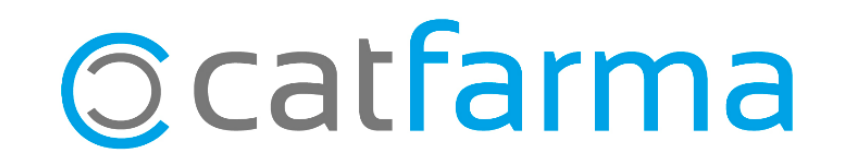